## KinderConnect – Merge Child and Parent Records

If a **Child** starts receiving care as a private pay child while eligibility is being determined, his/her **Attendance** is recorded. You can merge the child records from the **Provider** or **Child** pages. If merging a **Child** from the **Provider** page:

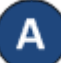

On the main KinderConnect menu, press **Merge** under Provider to view all new **Authorized Child** names.

## Authorized Child

| Select | Child First<br>Name | Child Last<br>Name | DCN | Child ID | Date of<br>Birth | Sponsors                  |
|--------|---------------------|--------------------|-----|----------|------------------|---------------------------|
| 0      | Danny               | Bolt               |     | 13       | 4/1/2015         | Bolt, Harold (Parent)     |
| ۲      | Eddie               | Bolt               |     | 14       | 1/25/2017        | Bolt, Harold (Parent)     |
| 0      | D'Arcy              | Arden              |     | 76       | 6/23/2016        | Arden, Elizabeth (Parent) |

R

Click on the button next to the *Child Name* you would like to merge to generate a list of all *Potential Matches*. If no matching children are found, the list displays all potential children indicating the reason for this result in red bold letters.

## **Potential Matches**

Detential Matches

Brenda

| Match   | Child First<br>Name | Child Last<br>Name | Child ID | Date of<br>Birth | Sponsors      |
|---------|---------------------|--------------------|----------|------------------|---------------|
| 0       | Brenda              | Patersons          | 558      | 6/9/2008         | Hailey, Helen |
| $\odot$ | Billy               | Jean               | 283      | 11/13/2017       |               |
| 0       | Glen                | Willy              | 297      | 1/1/2015         |               |

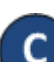

\* No matching children found. The Potential Matches has been expanded to show All Children.

Click on the button next to the to the *Child Name* to select the child record to be merged into the first child record selected.

558

ld ID

Date of

Birth

6/9/2008

Sponsors

Hailey, Helen

| Fotentia | matches     |            |    |
|----------|-------------|------------|----|
| Match    | Child First | Child Last | Ch |

Patersons

| D | Press <b>Next</b> to                  | o confirm the <b>P</b>   | otent  | ial Mat | ch.               |  |
|---|---------------------------------------|--------------------------|--------|---------|-------------------|--|
|   |                                       | Next                     | Cancel |         |                   |  |
| E | Verify the <b>Ch</b><br>Confirm Merge | i <b>ld</b> records to l | be me  | rged ar | e correct.        |  |
|   | Provider:                             | AA Child Care            |        |         | Store             |  |
|   | Click Merge to complete merge process |                          |        |         |                   |  |
|   | Child to be Me                        | rged                     |        |         |                   |  |
|   | Authorized Child                      |                          |        |         | Matched Child     |  |
|   | Peterson, Brenda                      |                          |        |         | Patersons, Brenda |  |
|   | L                                     |                          | Merge  | Cancel  |                   |  |

## Press Merge.

Note: If there are **Parent** records available to be merged, KinderConnect will display the name of all new **Authorized Parents**. Click on the button next to the **Parent Name** you would like to merge to generate the list of **Potential Matches**. Click on the button to select the parent record to be merged into the first parent record selected. Follow steps D, E and F above to merge.

| KinderConnect issues a message informing you that the mer | ge |
|-----------------------------------------------------------|----|
| was successfully completed.                               |    |

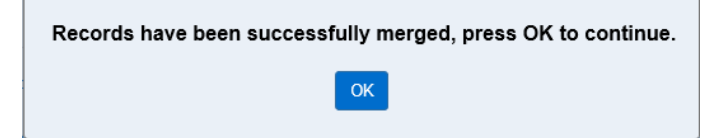

G